## **Custom Filter Options for CMS Product Maintenance Search**

In the CMS, the Product Maintenance search allows you to find a product for editing. You can include a filter in the search criteria to narrow search results even further. Product Search comes with standard search filters:

| Product Maintenance |              |                |                                     | =+ Add New Product |
|---------------------|--------------|----------------|-------------------------------------|--------------------|
| Q Product Search    |              |                |                                     |                    |
| Search:             | Filter       | 1              |                                     |                    |
| Search              | Q Search All | •              |                                     |                    |
| Ø Reset Search      | All          | <u>^</u>       |                                     |                    |
|                     | Acti         | ve             |                                     |                    |
| Product Code        | Inac         | :tive<br>Title | Description                         |                    |
|                     | No           | SEO URL        |                                     |                    |
| CV100               | Has          | Ribbon         | Endurance T10HRC Treadmill CV100Moc | del2 O Edit        |
| CV101               | No           | Ribbon         | Endurance E400 Elliptical Trainer   | O Edit             |
|                     | No           | Image          |                                     |                    |

You can also add some fields with values from the Products table as filter options. For example, you can narrow the search to products from a particular category by adding category code filters. There is no limit to the number of additional filter options you can add.

## Add a custom filter option

To add a custom filter option:

| 1. | In the CMS, go to Advanced Content Reso | ources |                                 |    |
|----|-----------------------------------------|--------|---------------------------------|----|
|    | CONTENT                                 |        |                                 |    |
|    | 🗘 Content                               |        | Product Code                    |    |
|    | <> Advanced Content                     |        | SEO Generation Rule Management  | *  |
|    | ஃ Navigation                            | >      | Layers                          |    |
|    | 🖶 File Manager 🛛 📮                      | >      | Custom Fields                   | Ľ. |
|    | 🖌 Style Guides                          | >      | Content                         | h  |
|    | SETTINGS                                | >      | Questionnaire Field Maintenance | H  |
|    | Settings                                | >      | Questionnaire Group Maintenance |    |
|    | <b>*</b>                                | >      | resources                       |    |
|    | X Advanced Settings                     |        |                                 | ¥  |

2. In Search For, enter the resource name 'rcCmsProductCustomerFilter', then click Search.

| Resource Mainte                         | enance                        |
|-----------------------------------------|-------------------------------|
| Search For : rcCmsProductCustomerFilter | Contains O Starts With Search |

3. Make sure rcCmsProductCustomerFilter is selected, then click Modify.

| Index code     Idea a specific category code     Idea a specific category code     Idea a specific category code     Idea a specific category code     Idea a specific category code                                                                                                    |          |                                                          | , rouderoustorment              | inter is selected, then  | onon <b>mouny</b> . |                    |                       | 1         |
|----------------------------------------------------------------------------------------------------|----------|----------------------------------------------------------|---------------------------------|--------------------------|---------------------|--------------------|-----------------------|-----------|
| I hodify a lips : Diales I records. (* page 1) I Resource Value, enter one or more filler options.  Resource Value, enter one or more filler options.  Resource Value, enter one or more filler options.  Resource Value : Description : Description : Descri           | ۲        | rcCmsProduct                                             | Resource Code<br>CustomerFilter | en-au                    | je Code 👘 👘         | Resource Value     | Description           |           |
| I holdy, trev : clete Trecords. (* plane)  In Resource Value, enter one or more filler options.  Resource Value, enter one or more filler options.  Resource Value, enter one or more filler options.  Resource Value, enter one or more filler options.  Resource Value, enter one or more filler options.  Resource Value, enter one or more filler options.  Resource Value, enter one or more filler options.  Resource Value, enter one or more filler options.  Resource Value, enter one or more filler options.  Resource Value, enter one or more filler options.  Resource Value, enter one or more filler options.  Resource Value, enter one or more filler option in this exact (fext value)=[filter string]:  NOTE - '[] are used only to separate. Do not include them when you enter a resource value.  (rext value) is the label of the filter displayed in the dropdown list.  (rext value) is the laboration the displayed in the dropdown list.  (rext value) is the laboration the displayed in the dropdown list.  (rext value) is the laboration the displayed in the dropdown list.  (rext value) is the laboration the displayed in the dropdown list.  (rext value) is the laboration the displayed in the dropdown list.  (rext value) is the laboration the displayed in the dropdown list.  (rext value) is the laboration the displayed in the dropdown list.  (rext value) is the laboration the displayed in the dropdown list.  (rext value) is the laboration the displayed and any results exclude all Products that have been defended.  (rest value) is the laboration the displayed and any results exclude all Products that have been defended.  (rest value) is the laboration the displayed and any results exclude all Products that have been defended.  (rest value) is the laboration the displayed and any results exclude all Products that have been defended.  (rest value) is the information the displayed and any results exclude all Products that have been defended.  (rest value) is the information the displayed and any results exclude and any results exclude a           |          |                                                          |                                 |                          |                     |                    |                       |           |
| If Modify : new : Delete I records. (*page:                                                                                                    |          |                                                          |                                 |                          |                     |                    |                       |           |
| If Modify : then : Delete  1 records. (*page)  1  In Resource Value, enter one or more filter options.  Resource Value :                                                                                                    |          |                                                          |                                 |                          |                     |                    |                       |           |
| I hoddy there : Delete Trecords. (fpager Trecords. (fpager) Trecords. (fpager) Trecords.           |          |                                                          |                                 |                          |                     |                    |                       |           |
| Modify : Liew : Delete     In Resource Value, enter one or more filter options.      Resource Value, enter one or more filter options.      Resource Value :     Instructions - You will need to know the field identity name from the database. Add each filter option in this exact      Instructions - You will need to know the field identity name from the database. Add each filter option in this exact      Itext value]-[filter string];      NOTE - '[]' are used only to separate. Do not include them when you enter a resource value.      I [fietr value] is the label of the filter displayed in the dropdown list.      I [fietr string] is:      NOTE - '[]' are used only to separate. Do not include them when you enter a resource value.      I [fietr value] is the label of the filter displayed in the dropdown list.      I [fietr string] is:      NOTE - '[]' are used only to separate. Do not include them when you enter a resource value.      I [fietr value] is the label of the filter displayed in the dropdown list.      I [filter string] is:      NOTE - '[]' are used only to separate. Do not include them when you enter a resource value.      I [filter string] is:      Motion the database needs for processing the filter.      By default all the filters have IsDeleted = false added and any results exclude all Products that have been     deleted                                                                                                    |          |                                                          |                                 |                          |                     |                    |                       |           |
| Modify : Liow : Delete     Incords. (fpRey     In Resource Value, enter one or more filter options.      Resource Value, enter one or more filter options.      Resource Value :     Instructions - You will need to know the field identity name from the database. Add each filter option in this exact     Itext value]=filter string];      NOTE - '[]' are used only to separate. Do not include them when you enter a resource value.      Itext value]=filter string];      NOTE - '[]' are used only to separate. Do not include them when you enter a resource value.      Itext value]=filter string];      NOTE - '[]' are used only to separate. Do not include them when you enter a resource value.      Itext value] is the label of the filter distabase needs for processing the filter.      By default all the filters have IsDeleted = false added and any results exclude all Products that have been     deleted      Check                                                                                                    |          |                                                          |                                 |                          |                     |                    |                       |           |
| Indify: then: Delete     Incords. (*page)      Incords. (*page)      Incords. (*page)      Incords. (*page)      Instructions - Vou will need to know the field identity name from the database. Add each filter option in this exact      Instructions - You will need to know the field identity name from the database. Add each filter option in this exact      Instructions - You will need to know the field identity name from the database. Add each filter option in this exact      Instructions - You will need to know the field identity name from the database. Add each filter option in this exact      Instructions - You will need to know the field identity name from the database. Add each filter option in this exact      Instructions - You will need to know the field identity name from the database. Add each filter option in this exact      Itext value]-[filter string];  NOTE - [1] are used only to separate. Do not include them when you enter a resource value.      I text value] is the label of the filter displayed in the dropdown list.      If the string is the information the database needs for processing the filter.      I text value is the label of the filter shave IsDeleted = false added and any results exclude all Products that have been      deleted      Cock          the ext value can be anything BUT the 's ign MUST not have a space after it          the end of the sql filter must have a semi-colon to finish the item group      Examples  Add specific category codes as filter options.  Add a specific category code                                                                                                    |          |                                                          |                                 |                          |                     |                    |                       |           |
| Modify: New : Delete     Incords. (Pper )      In Resource Value, enter one or more filter options.      Resource Code: :en-au      Resource Value:      Description:      Description:      Description:      Description:      Instructions - You will need to know the field identity name from the database. Add each filter option in this exact      Itext value]=[filter string];  NOTE - []' are used only to separate. Do not include them when you enter a resource value.      If there string is the information the database needs for processing the filter.      If the filter string is the information the database needs for processing the filter.      If default all the filters have IsDeleted = false added and any results exclude all Products that have been     deleted      Check          the text value can be anything BUT the '=' sign MUST not have a space after it         the end of the sql filter must have a semi-colon to finish the item group      Examples  Add specific category codes as filter options.  Add a specific category code                                                                                                    |          |                                                          |                                 |                          |                     |                    |                       |           |
| In Modify: New : Delete In records. (These is not one or more filter options. Resource Value, enter one or more filter options. Resource Value :                                                                                                    |          |                                                          |                                 |                          |                     |                    |                       |           |
| In Modify: New : Delete Trecords. (1p36) Th Resource Value, enter one or more filter options. Resource Code : cCmsProducCustomerFilter Language Code : en-au Resource Value : Description : Description : Description : Instructions - You will need to know the field identity name from the database. Add each filter option in this exact filter value]=[filter string]; NOTE - [] are used only to separate. Do not include them when you enter a resource value. I fext value]=[filter string]; NOTE - [] are used only to separate. Do not include them when you enter a resource value. I filter string] is the label of the filter displayed in the dropdown list. I filter string] is the label of the filter displayed in the dropdown list. I filter string] is the information the database needs for processing the filter. By default all the filters have IsDeleted = false added and any results exclude all Products that have been deleted O theck • the text value can be anything BUT the '=' sign MUST not have a space after it • the end of the sql filter must have a semi-colon to finish the item group Examples Add specific category codes as filter options. Add specific category codes as filter options.                                                                                                    |          |                                                          |                                 |                          |                     |                    |                       |           |
| Modify : Dev : Delete     In cords. (Mpage)      In Resource Value, enter one or more filter options.      Resource Value, enter one or more filter options.      Resource Value :     Intervention - Intervention - Interventerventi - Intervention - Intervention - Interventervention - Int               |          |                                                          |                                 |                          |                     |                    |                       |           |
| I Modify : New : Delete I records. (Ppage) I A Resource Value, enter one or more filter options. Resource Code : [c::::::::::::::::::::::::::::::::::                                                                                                    |          |                                                          |                                 |                          |                     |                    |                       |           |
| I records. (Free integration of the set value of the set value integrate of the set value integrate. Do not include them when you enter a resource value. I text value]= filter string]; NOTE - [] are used only to separate. Do not include them when you enter a resource value. I [text value]= is the label of the filter displayed in the dropdown list. I [Iters string] is the information the database needs for processing the filter. I [filter string]; NOTE - [] check I the text value can be anything BUT the '=' sign MUST not have a space after it I the end of the self filter must have a semi-colon to finish the item group Examples Add specific category codes as filter options.                                                                                                    | <b>1</b> | 1odify : New :                                           | Delete                          |                          |                     |                    |                       |           |
| In Resource Value, enter one or more filter options.          Resource Code : [rcCmsProductCustomerFilter         Language Code : en-au         Resource Value :                                                                                                    | 1 rec    | cords. (1 page)                                          |                                 |                          |                     |                    | 1                     |           |
| Resource Code : [rcCmsProductCustomerFilter         Language Code : en-au         Resource Value :                                                                                                    | In Re    | source Valu                                              | le, enter one or mo             | re filter options.       |                     |                    |                       | I         |
| Language Code : en-au         Resource Value :         Description :         Instructions - You will need to know the field identity name from the database. Add each filter option in this exact         [text value]=[filter string];         NOTE - '[ ]' are used only to separate. Do not include them when you enter a resource value.         • [text value]=filter string];         NOTE - '[ ]' are used only to separate. Do not include them when you enter a resource value.         • [text value] is the label of the filter displayed in the dropdown list.         • [filter string] is the information the database needs for processing the filter.         • By default all the filters have IsDeleted = false added and any results exclude all Products that have been deleted         Image: Check       • the text value can be anything BUT the '=' sign MUST not have a space after it         • the end of the sql filter must have a semi-colon to finish the item group         Examples         Add specific category codes as filter options.         LAdd a specific category code                                                                                                    | Res      | ource Code : [                                           | rcCmsProductCustome             | rFilter                  |                     |                    |                       |           |
| Resource Value :<br>Description :<br>Instructions - You will need to know the field identity name from the database. Add each filter option in this exact<br>[text value]=[filter string];<br>NOTE - '[]' are used only to separate. Do not include them when you enter a resource value.<br>(text value]=[filter string];<br>NOTE - '[]' are used only to separate. Do not include them when you enter a resource value.<br>(text value] is the label of the filter displayed in the dropdown list.<br>(filter string] is the information the database needs for processing the filter.<br>by default all the filters have IsDeleted = false added and any results exclude all Products that have been<br>deleted<br>Check<br>• the text value can be anything BUT the '=' sign MUST not have a space after it<br>• the end of the sql filter must have a semi-colon to finish the item group<br>Examples<br>Add specific category codes as filter options.                                                                                                    | Lang     | juage Code : (                                           | en-au                           |                          | ]                   |                    |                       |           |
| Instructions - You will need to know the field identity name from the database. Add each filter option in this exact [text value]=[filter string]; NOTE - '[]' are used only to separate. Do not include them when you enter a resource value.    [text value] is the label of the filter displayed in the dropdown list.  [filter string] is the information the database needs for processing the filter.  By default all the filters have IsDeleted = false added and any results exclude all Products that have been deleted  Content in the text value can be anything BUT the '=' sign MUST not have a space after it the end of the sql filter must have a semi-colon to finish the item group  Examples Add specific category codes as filter options.  LAdd a specific category code                                                                                                    | Res      | source Value :                                           |                                 |                          |                     |                    |                       |           |
| Description :         Instructions - You will need to know the field identity name from the database. Add each filter option in this exact [text value]=[filter string];         NOTE - '[ ]' are used only to separate. Do not include them when you enter a resource value.         • [text value] is the label of the filter displayed in the dropdown list.         • [filter string] is the information the database needs for processing the filter.         • By default all the filters have IsDeleted = false added and any results exclude all Products that have been deleted         ①       Check         • the text value can be anything BUT the '=' sign MUST not have a space after it         • the end of the sql filter must have a semi-colon to finish the item group         Examples         Add specific category codes as filter options.         L. Add a specific category code                                                                                                    |          |                                                          |                                 |                          | 1                   |                    |                       |           |
| Description :         Instructions - You will need to know the field identity name from the database. Add each filter option in this exact [text value]=[filter string];         NOTE - '[ ]' are used only to separate. Do not include them when you enter a resource value.         • [text value] is the label of the filter displayed in the dropdown list.         • [filter string] is the information the database needs for processing the filter.         • By default all the filters have IsDeleted = false added and any results exclude all Products that have been deleted         • the text value can be anything BUT the '=' sign MUST not have a space after it         • the end of the sql filter must have a semi-colon to finish the item group         Examples         Add specific category codes as filter options.         L. Add a specific category code                                                                                                    |          | [                                                        |                                 |                          |                     |                    |                       |           |
| Instructions - You will need to know the field identity name from the database. Add each filter option in this exact [text value]=[filter string];<br>NOTE - [1]' are used only to separate. Do not include them when you enter a resource value.<br>• [text value] is the label of the filter displayed in the dropdown list.<br>• [filter string] is the information the database needs for processing the filter.<br>• By default all the filters have lsDeleted = false added and any results exclude all Products that have been deleted<br>• the text value can be anything BUT the '=' sign MUST not have a space after it<br>• the end of the sql filter must have a semi-colon to finish the item group<br>Examples<br>Add specific category codes as filter options.<br>• Add a specific category code                                                                                                    |          | Description :                                            |                                 |                          |                     |                    |                       |           |
| Instructions - You will need to know the field identity name from the database. Add each filter option in this exact [text value]=[filter string];<br>NOTE - '[ ]' are used only to separate. Do not include them when you enter a resource value.<br>• [text value] is the label of the filter displayed in the dropdown list.<br>• [filter string] is the information the database needs for processing the filter.<br>• By default all the filters have IsDeleted = false added and any results exclude all Products that have been deleted<br>• the text value can be anything BUT the '=' sign MUST not have a space after it<br>• the end of the sql filter must have a semi-colon to finish the item group<br>• the end of the sql filter must have a semi-colon to finish the item group                                                                                                    |          |                                                          |                                 |                          | /                   |                    |                       |           |
| [text value]=[filter string]; NOTE - '[]' are used only to separate. Do not include them when you enter a resource value. <ul> <li>[text value] is the label of the filter displayed in the dropdown list.</li> <li>[filter string] is the information the database needs for processing the filter.</li> <li>By default all the filters have IsDeleted = false added and any results exclude all Products that have been deleted</li> </ul> <b>Check</b> <ul> <li>the text value can be anything BUT the '=' sign MUST not have a space after it</li> <li>the end of the sql filter must have a semi-colon to finish the item group</li> </ul> <b>Examples</b> Add specific category codes as filter options.                                                                                                    | Instr    | uctions - Yo                                             | u will need to know             | the field identity nam   | ne from the data    | base. Add each     | filter option in this | s exact f |
| <ul> <li>NOTE - '[]' are used only to separate. Do not include them when you enter a resource value.</li> <li>[text value] is the label of the filter displayed in the dropdown list.</li> <li>[filter string] is the information the database needs for processing the filter.</li> <li>By default all the filters have lsDeleted = false added and any results exclude all Products that have been deleted</li> <li>Check <ul> <li>the text value can be anything BUT the '=' sign MUST not have a space after it</li> <li>the end of the sql filter must have a semi-colon to finish the item group</li> </ul> </li> <li>Examples</li> <li>Add specific category codes as filter options.</li> </ul>                                                                                                    | [text    | value]=[filter                                           | string];                        |                          |                     |                    |                       |           |
| <ul> <li>[text value] is the label of the filter displayed in the dropdown list.</li> <li>[filter string] is the information the database needs for processing the filter.</li> <li>By default all the filters have IsDeleted = false added and any results exclude all Products that have been deleted</li> <li>Check <ul> <li>the text value can be anything BUT the '=' sign MUST not have a space after it</li> <li>the end of the sql filter must have a semi-colon to finish the item group</li> </ul> </li> <li>Examples Add specific category codes as filter options. </li> </ul>                                                                                                    | NOT      | E - '[ ]' are us                                         | ed only to separate             | . Do not include the     | m when vou ente     | er a resource val  | lue                   |           |
| <ul> <li>Itext value is the laber of the inter displayed in the displayed in the displayed</li></ul> |          | <ul> <li>[] a. e ae</li> <li>[toxt yold</li> </ul>       | al is the lobal of the          | a filtar diaplayed in th | o drondown liet     |                    |                       |           |
| <ul> <li>By default all the filters have IsDeleted = false added and any results exclude all Products that have been deleted</li> <li>Check <ul> <li>the text value can be anything BUT the '=' sign MUST not have a space after it</li> <li>the end of the sql filter must have a semi-colon to finish the item group</li> </ul> </li> <li>Examples Add specific category codes as filter options. LAdd a specific category code</li></ul>                                                                                                    |          | <ul> <li>[text value]</li> <li>[filter strip]</li> </ul> | ng] is the information          | on the database need     | ds for processing   | g the filter.      |                       |           |
| Check  the text value can be anything BUT the '=' sign MUST not have a space after it the end of the sql filter must have a semi-colon to finish the item group  Examples Add specific category codes as filter options.  LAdd a specific category code                                                                                                    |          | <ul> <li>By defau<br/>deleted</li> </ul>                 | It all the filters have         | e IsDeleted = false ad   | ided and any re     | sults exclude all  | Products that hav     | re been   |
| Check         • the text value can be anything BUT the '=' sign MUST not have a space after it         • the end of the sql filter must have a semi-colon to finish the item group      Examples Add specific category codes as filter options. L Add a specific category code                                                                                                    |          |                                                          |                                 |                          |                     |                    |                       |           |
| <ul> <li>the text value can be anything BUT the '=' sign MUST not have a space after it</li> <li>the end of the sql filter must have a semi-colon to finish the item group</li> </ul> Examples Add specific category codes as filter options. 1. Add a specific category code                                                                                                    |          |                                                          | Check                           |                          |                     |                    |                       |           |
| <ul> <li>the end of the sql filter must have a semi-colon to finish the item group</li> <li><b>Examples</b></li> <li>Add specific category codes as filter options.</li> <li>1. Add a specific category code</li> </ul>                                                                                                    |          |                                                          | 0 the text va                   | lue can be anything      | RLIT the '-' sian   | MUST not have      | a snace after it      |           |
| Examples<br>Add specific category codes as filter options.<br>1. Add a specific category code                                                                                                    |          |                                                          | <ul> <li>the end of</li> </ul>  | the sql filter must ha   | ve a semi-colon     | to finish the iten | n group               |           |
| <b>Examples</b><br>Add specific category codes as filter options.<br>1 <u>. Add a specific category code</u>                                                                                                    |          |                                                          |                                 |                          |                     |                    |                       |           |
| Examples<br>Add specific category codes as filter options.<br>1. Add a specific category code                                                                                                    |          |                                                          |                                 |                          |                     |                    |                       |           |
| Add specific category codes as filter options.<br>1. Add a specific category code                                                                                                    | Exam     | ples                                                     |                                 |                          |                     |                    |                       |           |
| 1. Add a specific category code                                                                                                    | Add s    | pecific cateo                                            | ory codes as filter o           | options.                 |                     |                    |                       |           |
| 1. Add a specific category code                                                                                                    |          | -9                                                       |                                 |                          |                     |                    |                       |           |
|                                                                                                    | 1 1 1    | d o opcoific -                                           | ataganyacda                     |                          |                     |                    |                       |           |
|                                                                                                    | i. Add   | <u>i a specific c</u>                                    | alegory code                    |                          |                     |                    |                       |           |

To create a filter with this category code, we add this string in Resource Value:

|                 | Resource Value                                                                                                    | :                                                                                                    |                                                                                                    |                                    |
|-----------------|----------------------------------------------------------------------------------------------------|----------------------------------------------------------------------------------------------------|----------------------------------------------------------------------------------------------------|------------------------------------|
|                 | NOTE - The text string car                                                                                                    | n be any text you want to ac                                                                                    | dd.                                                                                                    |                                    |
|                 | Once saved, this filter optic                                                                                                    | on will be available in Produ                                                                                   | uct Search. When this filter is selected                                                                                                    | , only products under              |
|                 | Q Product Search                                                                                                    | in the search.                                                                                                  |                                                                                                    |                                    |
|                 | Search:                                                                                                    |                                                                                                    | Filter:                                                                                                    |                                    |
|                 | Search                                                                                                    |                                                                                                    | Q Search Category Code (SX010102)                                                                                                    | -                                  |
|                 | C) Reset Search                                                                                                    |                                                                                                    |                                                                                                    |                                    |
|                 | Product Code                                                                                                    | 1 APN                                                                                                    | Title                                                                                                    | Description                        |
|                 | CV101                                                                                                    |                                                                                                    |                                                                                                    | Endurance E400 Elliptical Trainer  |
|                 | CV107                                                                                                    |                                                                                                    |                                                                                                    | Bowflex SelectTech 5-25lb Dumb     |
|                 | CV108                                                                                                    |                                                                                                    |                                                                                                    | Cap 10lb Hexagon Solid Dumbell     |
|                 | CV109                                                                                                    |                                                                                                    |                                                                                                    | Pure Fitness 40lb Weighted Vest    |
| <u>2. Add a</u> | a specific category code with                                                                                                    | <u>h more subfilter values</u>                                                                                  |                                                                                                    |                                    |
| To crea         | te a filter with this category o<br>Category Code (SX010102                                                                                                    | code, we add this string in I<br>2)=CategoryCode='SX0101<br>Category Code (<br>'SX010102':Cate                  | Resource Value:<br>102 AND UnitDesc='EACH';<br>(SX010102)=CategoryCode<br>ecory Code (SX010102) v                                                                                                    | de =                               |
| To crea         | te a filter with this category of Category Code (SX010102<br>Resource Value                                                                                                    | code, we add this string in I<br>2)=CategoryCode='SX0101<br>Category Code (<br>'SX010102';Cate<br>EACH=Category | Resource Value:<br>102 AND UnitDesc='EACH';<br>(SX010102)=CategoryCoo<br>egory Code (SX010102) v<br>'Code = 'SX010102' AND                                                                                     | de =<br>vith<br>UnitDesc = 'EACH'; |
| To crea         | ite a filter with this category of Category Code (SX010102<br>Resource Value                                                                                                    | code, we add this string in I<br>2)=CategoryCode='SX0101<br>Category Code (<br>'SX010102';Cate<br>EACH=Category | Resource Value:<br>102 AND UnitDesc='EACH';<br>(SX010102)=CategoryCod<br>egory Code (SX010102) v<br>Code = 'SX010102' AND                                                                                      | de =<br>vith<br>UnitDesc = 'EACH'; |
| To crea         | ite a filter with this category of Category Code (SX010102<br>Resource Value                                                                                                    | code, we add this string in I<br>2)=CategoryCode='SX0101<br>Category Code (<br>'SX010102';Cate<br>EACH=Category | Resource Value:<br>102 AND UnitDesc='EACH';<br>(SX010102)=CategoryCode<br>egory Code (SX010102) v<br>'Code = 'SX010102' AND                                                                                    | de =<br>vith<br>UnitDesc = 'EACH'; |
| To crea         | te a filter with this category of<br>Category Code (SX010102<br><b>Resource Value</b>                                                                                                    | code, we add this string in I<br>2)=CategoryCode='SX0101<br>Category Code (<br>'SX010102';Cate<br>EACH=Category | Resource Value:<br>102 AND UnitDesc='EACH';<br>(SX010102)=CategoryCod<br>egory Code (SX010102) v<br>Code = 'SX010102' AND                                                                                      | de =<br>vith<br>UnitDesc = 'EACH'; |
| To crea         | te a filter with this category of<br>Category Code (SX010102<br>Resource Value                                                                                                    | code, we add this string in I<br>2)=CategoryCode='SX0101<br>Category Code (<br>'SX010102';Cate<br>EACH=Category | Resource Value:<br>102 AND UnitDesc='EACH';<br>(SX010102)=CategoryCode<br>egory Code (SX010102) v<br>Code = 'SX010102' AND                                                                                     | de =<br>vith<br>UnitDesc = 'EACH'; |
| To crea         | te a filter with this category of<br>Category Code (SX010102<br>Resource Value                                                                                                    | code, we add this string in I<br>2)=CategoryCode='SX0101<br>Category Code (<br>'SX010102';Cate<br>EACH=Category | Resource Value:<br>102 AND UnitDesc='EACH';<br>(SX010102)=CategoryCod<br>egory Code (SX010102) v<br>Code = 'SX010102' AND<br>                                                                                  | de =<br>vith<br>UnitDesc = 'EACH'; |
| To crea         | The a filter with this category of Category Code (SX010102) Resource Value Product Maintenance  Product Search Search Search                                                                                                    | code, we add this string in I<br>2)=CategoryCode='SX0101<br>Category Code (<br>'SX010102';Cate<br>EACH=Category | Resource Value:<br>102 AND UnitDesc='EACH';<br>(SX010102)=CategoryCode<br>egory Code (SX010102) v<br>Code = 'SX010102' AND<br>Code = 'SX010102' AND<br>Filter:<br>CategoryCode (SX010102) with EACH            | de =<br>vith<br>UnitDesc = 'EACH'; |
| To crea         | te a filter with this category of<br>Category Code (SX010102<br>Resource Value<br>Product Maintenance<br>Q Product Search<br>Search<br>Q Rest Search                                                                                                    | code, we add this string in I<br>2)=CategoryCode='SX0101<br>Category Code (<br>'SX010102';Cate<br>EACH=Category | Resource Value:<br>102 AND UnitDesc='EACH';<br>(SX010102) = CategoryCode<br>egory Code (SX010102) w<br>Code = 'SX010102' AND<br>Filter:<br>Pilter:<br>CategoryCode (SX010102) with EACH                        | de =<br>vith<br>UnitDesc = 'EACH'; |
| To crea         | The a filter with this category of Category Code (SX010102) Resource Value Product Maintenance  Product Search Reset Search Product Code                                                                                                    | code, we add this string in I<br>2)=CategoryCode='SX0101<br>Category Code (<br>'SX010102';Cate<br>EACH=Category | Resource Value:<br>102 AND UnitDesc='EACH';<br>(SX010102)=CategoryCode<br>egory Code (SX010102) v<br>Code = 'SX010102' AND<br>Filter:<br>Q Search Category Code (SX010102) with EACH<br>Title                  | de =<br>vith<br>UnitDesc = 'EACH'; |
| To crea         | Category Code (SX010102<br>Category Code (SX010102<br>Resource Value<br>Product Maintenance<br>Q Product Search<br>Q Rest Search<br>Q Rest Search<br>Q Rest Search<br>Q Rest Search<br>Q Rest Search<br>Q Rest Search<br>Q Rest Search                                                                                                    | code, we add this string in I<br>2)=CategoryCode='SX0101<br>Category Code (<br>'SX010102';Cate<br>EACH=Category | Resource Value:<br>102 AND UnitDesc='EACH';<br>(SX010102) = CategoryCode<br>egory Code (SX010102) w<br>Code = 'SX010102' AND<br>Filter:<br>CategoryCode (SX010102) with EACH<br>Title                          | de =<br>vith<br>UnitDesc = 'EACH'; |
| To crea         | The a filter with this category of Category Code (SX010102) Resource Value Product Maintenance  Product Search  Reset Search  Product Code  CV101  CV108                                                                                                    | code, we add this string in I<br>2)=CategoryCode='SX0101<br>Category Code (<br>'SX010102';Cate<br>EACH=Category | Resource Value:<br>102 AND UnitDesc='EACH';<br>(SX010102) = CategoryCode<br>egory Code (SX010102) w<br>Code = 'SX010102' AND<br>Filter:<br>CategoryCode (SX010102) with EACH<br>Title                          | de =<br>vith<br>UnitDesc = 'EACH'; |
| To crea         | The a filter with this category of Category Code (SX010102)  Resource Value  Product Maintenance  Product Search  Rest Search  Product Code  Cv108  Cv109  Cv108  Cv109  Cv109  Cv10 Cv109  Cv1 | code, we add this string in I<br>2)=CategoryCode='SX0101<br>Category Code (<br>'SX010102';Cate<br>EACH=Category | Resource Value:<br>102 AND UnitDesc='EACH';<br>(SX010102)=CategoryCode<br>egory Code (SX010102) v<br>Code = 'SX010102' AND<br>Filter:<br>Q Search CategoryCode (SX010102) with EACH<br>Title                   | de =<br>vith<br>UnitDesc = 'EACH'; |
| To crea         | The a filter with this category of Category Code (SX010102) Category Code (SX010102) Resource Value  Product Maintenance  Product Search  Resource Value  Cv101  Cv108  Cv109  Cv226  Cv111                                                                                                    | code, we add this string in I<br>2)=CategoryCode='SX0101<br>Category Code (<br>'SX010102';Cate<br>EACH=Category | Resource Value:<br>102 AND UnitDesc='EACH';<br>(SX010102) = CategoryCode<br>egory Code (SX010102) w<br>'Code = 'SX010102' AND<br>'Code = 'SX010102' AND<br>File:<br>CategoryCode (SX010102) with EACH<br>Title | de =<br>vith<br>UnitDesc = 'EACH'; |
| To crea         | Resource Value Product Maintenance Product Search Ress Search Ress Search Res  | code, we add this string in I<br>2)=CategoryCode='SX0101<br>Category Code (<br>'SX010102';Cate<br>EACH=Category | Resource Value:<br>102 AND UnitDesc='EACH';<br>(SX010102)=CategoryCode<br>egory Code (SX010102) v<br>Code = 'SX010102' AND<br>Filter:<br>Category Code (SX010102) with EACH<br>Title                           | de =<br>vith<br>UnitDesc = 'EACH'; |
| To crea         | The a filter with this category of<br>Category Code (SX010102<br>Resource Value<br>Product Maintenance<br>Q Product Search<br>Q Product Search<br>Q Rest Search<br>Q Rest Search<br>Q R Rest Search<br>Q R Rest Search<br>Q R R R R R R R R R R R R R R R R R R R                                                                                                    | code, we add this string in I<br>2)=CategoryCode='SX0101<br>Category Code (<br>'SX010102';Cate<br>EACH=Category | Resource Value:<br>102 AND UnitDesc='EACH';<br>(SX010102) = CategoryCode<br>egory Code (SX010102) w<br>Code = 'SX010102' AND<br>File:<br>CategoryCode (SX010102) with EACH<br>Title                            | de =<br>vith<br>UnitDesc = 'EACH'; |
| To crea         | te a filter with this category of<br>Category Code (SX010102<br>Resource Value<br>Product Maintenance<br>Product Search<br>Product Search<br>Product Code<br>Cv109<br>Cv108<br>Cv109<br>Cv28<br>Cv411<br>I I I                                                                                                    | code, we add this string in I<br>2)=CategoryCode='SX0101<br>Category Code (<br>'SX010102';Cate<br>EACH=Category | Resource Value:<br>102 AND UnitDesc='EACH';<br>(SX010102) = CategoryCode<br>egory Code (SX010102) w<br>Code = 'SX010102' AND<br>Filter:<br>CategoryCode (SX010102) with EACH<br>Title                          | de =<br>vith<br>UnitDesc = 'EACH'; |

| Search         |              | Q Search Catego      |
|----------------|--------------|----------------------|
| () Durit Court |              | Active               |
| V Reset Search |              | Inactive<br>No Title |
| Des dust Carda | <b>*</b> 400 | No SEO               |
| Product Code   | 1 APN        | Has Ribl             |
|                |              | No Ribb              |
|                |              | No Imag              |
|                |              | Categor              |
|                |              | Categor              |
|                |              |                      |
|                |              |                      |

## Related help

- Product Maintenance Settings Product Maintenance